# Software Update (ES920)

In dieser Anleitung wird beschrieben, wie Sie das Update auf Ihr ES920 aufspielen können. Lesen Sie sich zunächst die komplette Anleitung durch, bevor Sie den Update-Vorgang durchführen.

Dieses Software Update löscht Ihre eigenen gespeicherten Daten. Daher empfehlen wir, Ihre Daten mit den zur Verfügung stehenden Speicherfunktionen 'Save xxx' im USB Menü vorher auf einen USB-Stick zu sichern.

# Software Version überprüfen

Zur Überprüfung der Software-Version halten Sie die Tasten [PIANO2], [ORGAN] und [STRINGS/CHOIR] gedrückt und schalten dabei das Instrument ein.

Die aktuelle Version wird im Display angezeigt.

Wenn die angezeigte Programmversion höher oder identisch mit der Version ist, die Sie aufspielen möchten, dann ist das Aufspielen nicht notwendig.

\* Schalten Sie das ES920 aus und wieder ein, um zum normalen Spielbetrieb zurückzugelangen.

Wenn die angezeigte Programmversion kleiner als die Version ist, die Sie aufspielen möchten, dann sollten Sie das Update installieren und den nachstehenden Anweisungen folgen.

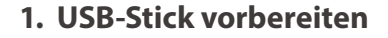

Entpacken Sie die Update-Datei und kopieren Sie die darin enthaltene(n) .SYS Datei(en) in das oberste Verzeichnis (nicht in einen Unterordner) auf Ihren USB-Stick.

\* Der USB-Stick muss im Format "FAT" oder "FAT32" formatiert sein.

#### 2. USB-Stick anschließen

#### Während das Instrument ausgeschaltet ist:

Stecken Sie den USB-Stick in die "USB to Device" Buchse des ES920.

#### 3. Update starten

Halten Sie die Tasten [TRANSPOSE], [SPLIT] und [REGISTRATION] gleichzeitig gedrückt und schalten Sie dabei das Instrument ein.

Der Update-Vorgang startet nach einigen Sekunden automatisch und der aktuelle Update Status wird im Display angezeigt. Die drei Tasten können Sie nun loslassen.

\* Entfernen Sie nie den USB-Stick, während der Update-Vorgang läuft.

## 4. USB-Stick nach dem Update Vorgang entfernen

Nach ca. 60 Sekunden zeigt das Display die nebenstehende Meldung an. Der Update Vorgang ist damit erfolgreich beendet.

Ziehen Sie den USB-Stick ab und schalten Sie dann das ES920 durch Drücken des Ein-/Ausschalters aus. Beim nächsten Einschalten des Instrumentes wird das Update automatisch verwendet.

\* Wenn der Update Vorgang nicht korrekt durchgelaufen ist, können Sie den gesamten Vorgang ab Punkt 1 einfach wiederholen.

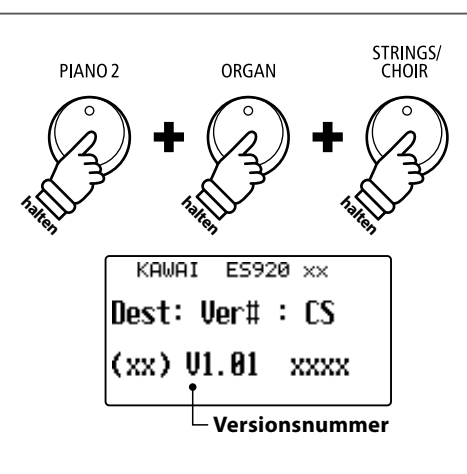

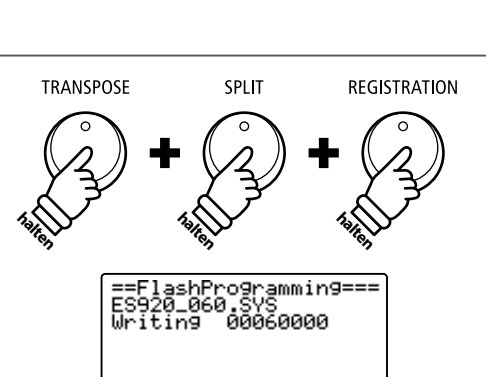

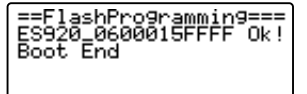

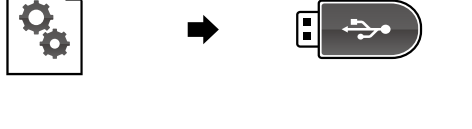

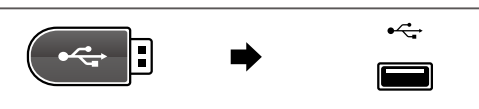

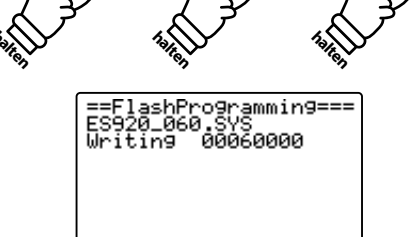

### ES920 Software Historie

#### V1.10 (Oktober 2020)

- Hinzugefügt: Unterstützung für PianoRemote App.
- Hinzugefügt: Unterstützung für PiaBookPlayer App.

#### V1.02 (Juli 2020)

- Erste Auslieferungsversion